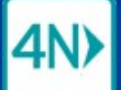

# Referrals Received - SOC is Today, SOC is Tomorrow

### Viewing ALL referrals with SOC of Today

1. Click the VIEW BY LIST menu.

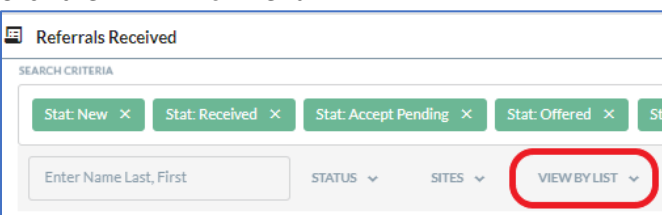

2. Click the option you want: State of Care Date is Today, or State of Care Date is Tomorrow.

| Referrals Received                                                         | Admit within 24 hrs                           |              |                |           |                      |                |                  |
|----------------------------------------------------------------------------|-----------------------------------------------|--------------|----------------|-----------|----------------------|----------------|------------------|
| Referrals Received                                                         | Admit within 48 hrs                           |              |                |           |                      |                |                  |
| SEARCH CRITERIA<br>Stat: New × Stat: Received × Stat: Accept Pending × Sta | Admit within 72 hrs                           | S GENERAL BR | IGHAM HOME CA  | RE × View | / by List: My List × |                | ×                |
| Enter Name Last First STATUS × SITES ×                                     | Start of Care Date is Today                   |              |                |           |                      |                |                  |
|                                                                            | Start of Care Date is 24 hrs Past Due         |              |                |           |                      |                |                  |
|                                                                            | Start of Care Date is 48 hrs Past Due         | L            |                |           |                      |                | Referrals: 557   |
| ! 🗹 🔋 P/A PATIENT 🕈 INSURANCE                                              | Start of Care Date is Past Due                | DC/ROC       | SERVICE        | PROGRESS  | STATUS               | CASE OWNER     | PRIMARY/DISCHAR( |
| o adams, salvato tufts health plan                                         | Start of Care Date is Tomorrow                |              | RN, Physical T |           | Offered              | Cormier, Carol | Encounter for    |
| adams, maureen united healthc                                              | Start of Care Date is 2 days from Now         |              | RN, Physical T | REG;      | Offered              | Kelly, Margare | COVID 19+        |
| o adraneda, soco blue cross blue                                           | Start of Care Date is 3 days from Now         |              | RN, PT         |           | Offered              | Lanni, Wendy   | Klebseilla bact  |
| o agenor, babya j blue cross blue                                          | Start of Care Date is 4 or more days from Now | OC: 12/14/2  | RN             | REG;      | Accept Offer         | Lovett, Joan   | Prematurity      |

#### 3. Click the STATUS menu.

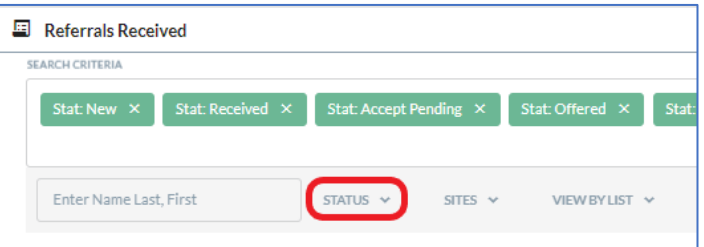

4. Click the Finalized option on the drop-down list.

| Referrals Received            | Active         | 1                 |                  |               |       |
|-------------------------------|----------------|-------------------|------------------|---------------|-------|
| Referrals Received            | New            |                   |                  |               |       |
| Stat: Naw, X Stat: Received X | Received       | at: Offered X     | Stat: Accent Off | er Y Site M   | A55.C |
|                               | Accept Pending |                   | Stat. Accept On  |               | A33 G |
| Enter Name Last, First        | Offered        | VIEW BY LIST      | ·                |               |       |
|                               | Accept Offer   |                   |                  |               |       |
|                               | Inactive       |                   |                  |               | _     |
| ! 🖬 🛈 P/A PAT                 | Denied         | CITY, STATE       | FROM             | DISCH. DATE   | SOC/  |
| 1 ad:                         | Canceled       | dorchester, ma    | Brigham and      | Act. 12/12/20 |       |
| 1 art                         | Retracted      | chestnut hill, ma | Brigham and      | Act. 12/10/20 | soc   |
| 1 car                         | Finalized      | swampscott,       | Massachusetts    | Act. 12/14/20 |       |
|                               |                |                   |                  |               |       |

Active and Finalized referrals with the Start of Care Date you selected (today or tomorrow) are included in the list.

🛄 Mass General Brigham

# Start of Care Date is Today (5/15/2023) – 4 referrals, 1 finalized

| Referrals Received    | red                   |             |             |                         |                                    |                    |                    |              |               |             |                   |               | Total Ref               | ferrals:     |
|-----------------------|-----------------------|-------------|-------------|-------------------------|------------------------------------|--------------------|--------------------|--------------|---------------|-------------|-------------------|---------------|-------------------------|--------------|
| EARCH CRITERIA        |                       |             |             |                         |                                    |                    |                    |              |               |             |                   |               |                         |              |
| Stat: New ×           | tat: Received $	imes$ | Stat: Accep | t Pending × | Stat: Offered ×         | Stat: Accep                        | ot Offer X         | Site: MASS GEN     | ERAL BRIGHAM | Home care 🛛 🗙 | Stat: F     | inalized $	imes$  |               |                         |              |
| View by List: Start o | f Care Date is Tod    | lay X       |             |                         |                                    |                    |                    |              |               |             |                   |               |                         | ×            |
| Enter Name Last, Fi   | st                    | STATUS 🗸    | SITES 🗸     | VIEW BY LIS             | T 🗸 MYI                            | REFERRALS 🗸        |                    |              |               |             |                   |               |                         |              |
|                       |                       |             |             |                         |                                    |                    |                    |              | Item          | s per page: | 100 🗸             | Page 1        | of1 <                   | >            |
| ! 🖿 🛈 P/A             | PATIENT 🕈             | DOB         | INSURANCE   | CITY, STATE,<br>ZIP     | FROM                               | DISCH. DATE        | SOC/ROC            | SERVICE      | PROGRESS      | STATUS      | CASE              | OWNER         | PRIMAR<br>DISCHAF<br>DX | RY /<br>.RGE |
| 1                     | Banana,<br>Barnabas   | 02/01/1915  |             | Bellingham, MA<br>02019 | Addison Gilbert<br>Hospital        | İ                  | SOC:<br>05/15/2023 |              |               | Offered     | Test,             | 4nxt2         |                         |              |
| 3                     | beacon,<br>amanda     | 03/20/1985  | self        | sutton, ma<br>01590     | Brigham and<br>Women's<br>Hospital |                    | SOC:<br>05/15/2023 |              | ORD;          | Accept Of   | ifer Nikh<br>Matv | amin,<br>/ey  |                         |              |
| 1                     | blue, skylar          | 01/01/1980  |             |                         | Berkshire<br>Medical Center        | Exp.<br>04/15/2022 | SOC:<br>05/15/2023 |              |               | Finalized   | Croc<br>Marg      | kOT,<br>garet | DX strok                | œ            |
| 1                     | Bowers, Mug           | 12/31/1949  |             | walpole, MA<br>02081    | Beth Israel<br>Deaconess           | Exp.<br>03/24/2023 | SOC:<br>05/15/2023 |              |               | Offered     | Croc<br>Marg      | kOT,<br>garet |                         |              |
|                       |                       |             |             |                         |                                    |                    |                    |              | Items         | s per page: | 100 🗸             | Page 1        | of1 <                   | >            |

## Start of Care Date is Tomorrow (5/16/2023) - 4 referrals, 1 finalized

|     | Refe    | errals F   | leceive   | ed                    |             |             |                        |                                      |                    |                    |                                 |                                |             |                    |              | Total Refe              | errals: 4 |
|-----|---------|------------|-----------|-----------------------|-------------|-------------|------------------------|--------------------------------------|--------------------|--------------------|---------------------------------|--------------------------------|-------------|--------------------|--------------|-------------------------|-----------|
| SEA | RCH CRI | TERIA      |           |                       |             |             |                        |                                      |                    |                    |                                 |                                |             |                    |              |                         |           |
|     | Stat: N | New X      | St        | at: Received $\times$ | Stat: Accep | t Pending × | Stat: Offered >        | Stat: Acce                           | pt Offer ×         | Site: MASS GEN     | IERAL BRIGHAM                   | HOME CARE ×                    | Stat: Fin   | alized ×           |              |                         |           |
|     | View    | by List: 1 | Start of  | Care Date is Ton      | iorrow ×    |             |                        |                                      |                    |                    |                                 |                                |             |                    |              |                         | ×         |
|     | Enter   | Name L     | ast, Firs | st                    | STATUS 🗸    | SITES 🗸     | VIEW BY LIS            | т 🗸 мү                               | REFERRALS 🗸        |                    |                                 |                                |             |                    |              |                         |           |
| ſ   |         |            |           |                       |             |             |                        |                                      |                    |                    |                                 | Items                          | per page:   | 100 🗸              | Page 1 of    | 1 <                     | >         |
|     | ! 🗡     | Û          | P/A       | PATIENT 🕇             | DOB         | INSURANCE   | CITY, STATE,<br>ZIP    | FROM                                 | DISCH. DATE        | SOC/ROC            | SERVICE                         | PROGRESS                       | STATUS      | CASE C             | OWNER        | PRIMAR<br>DISCHAR<br>DX | Y/<br>IGE |
|     | 2       |            |           | bailey, miranda       | 11/14/1960  | self        | stoughton, ma<br>02072 | Massachusetts<br>General<br>Hospital | Act.<br>10/05/2018 | SOC:<br>05/16/2023 |                                 |                                | Finalized   | Maho<br>Colee      | ney,<br>n    |                         |           |
|     | 0       |            |           | brigham,<br>amanda    | 12/20/1980  |             | Boston, ma<br>02115    | Anna Jacques<br>Hospital             |                    | SOC:<br>05/16/2023 |                                 | HOLD;                          | Offered     | Maho<br>Colee      | ney,<br>n    |                         |           |
|     | 1       |            |           | brock, edward         | 12/10/1982  | self        | rowley, ma<br>01969    | Massachusetts<br>General<br>Hospital | Exp.<br>04/26/2022 | SOC:<br>05/16/2023 | HHA, MSW,<br>Stay<br>Connected, | HOLD;<br>F2FHOLD;<br>CLN; REG; | Accept Offe | er Mahoi<br>Coleei | ney,<br>n    |                         |           |
|     | 1       |            |           | day, stormy           | 01/01/1995  |             | walpole, MA<br>02081   | Berkshire<br>Medical Cente           | r                  | SOC:<br>05/16/2023 |                                 |                                | Offered     | Crook<br>Marga     | :OT,<br>aret |                         |           |
|     |         |            |           |                       |             |             |                        |                                      |                    |                    |                                 | Items                          | per page:   | 100 🗸              | Page 1 of    | 1 <                     | >         |